## **Cancelar Programa**

| Sistema            | SIGAA                        |
|--------------------|------------------------------|
| Módulo             | Formação Complementar        |
| Usuários           | Gestor Formação Complementar |
| Perfil             | Gestor Formação Complementar |
| Última Atualização | 11/10/2016 09:46             |

Esta operação permite que o usuário gestor de formação complementar, busque, selecione e cancele um programa acadêmico de um discente.

Para efetuar o cancelamento do programa, acesse: SIGAA  $\rightarrow$  Módulos  $\rightarrow$  Formação Complementar  $\rightarrow$  Aluno  $\rightarrow$  Movimentação de Aluno  $\rightarrow$  Cancelar Programa.

O sistema exibirá a seguinte página:

| INFORME OS CRITÉRIOS DE BUSCA |                  |  |  |
|-------------------------------|------------------|--|--|
| Matrícula:                    |                  |  |  |
| CPF:                          |                  |  |  |
| 🗹 Nome do Discente:           | NOME DO DISCENTE |  |  |
| Curso:                        |                  |  |  |
|                               | Buscar Cancelar  |  |  |

## Formação Complementar

Nesta tela, o usuário poderá realizar a busca por um discente fornecendo um ou mais dos critérios abaixo:

- Matrícula: Informe o número de matrícula do discente;
- CPF: Informe o número de CPF;
- Nome do Discente: Forneça o nome do discente;
- Curso: Referente ao curso que o aluno frequenta.

Para voltar ao menu inicial do módulo *Formação Complementar*, clique no ícone **Formação Complementar** 

Clique em *Cancelar* caso desista da busca. Uma caixa de diálogo será exibida, clique em *OK* para confirmar a ação. Essa ação será válida em todas as telas que a apresentar.

Exemplificaremos a busca com o *Nome do Discente* <u>NOME DO DISCENTE</u>. Após informar o(s) critério(s) da pesquisa, clique em **Buscar**. A seguinte página será apresentada:

| ast        |                                                                                                    |
|------------|----------------------------------------------------------------------------------------------------|
| update:    | suportemanuais sinaa-formação complementarial uno movimentação de aluno cancelar programa https://docs.info.ufm.hr/doku.php?id=suportemanuais/sinaa-formação complementarial uno movimentação de aluno cancelar programa |
| 2016/10/11 | supore-manuais.sigaa.torma.ca/_complementar.auno.movimenta.ca/_e_auno.cancela/_programa ncbs./uocs.mo.unn.o/uoca.pipine=supore-manuais.sigaa.torma.ca/_complementar.auno.movimenta.ca/_e_auno.cancela/_programa          |
| )9:46      |                                                                                                    |
|            |                                                                                                    |

| INFORME OS CRITÉRIOS DE BUSCA                |                     |                     |  |          |     |  |
|----------------------------------------------|---------------------|---------------------|--|----------|-----|--|
|                                              | Matrícula:          |                     |  |          |     |  |
|                                              | CPF:                |                     |  |          |     |  |
|                                              | ☑ Nome do Discente: | NOME DO DISCENTE    |  |          |     |  |
|                                              | Curso:              |                     |  |          |     |  |
|                                              |                     | Buscar Cancelar     |  |          |     |  |
|                                              |                     | Colorizona Disconto |  |          |     |  |
| Selecionar Discente                          |                     |                     |  |          |     |  |
| SELECIONE ABAIXO O DISCENTE (1)              |                     |                     |  |          |     |  |
| Matrícula Alunc                              | 1                   |                     |  | Status   |     |  |
| Curso de Língua Ing                          | glesa – Básico      |                     |  |          |     |  |
| 2011000000 NOME                              | DO DISCENTE         |                     |  | ATIVO    | Ø   |  |
| Curso de Língua Inglesa para Fins Acadêmicos |                     |                     |  |          |     |  |
| 2010000000 NOME                              | DO DISCENTE         |                     |  | CANCELAD | 0 🌍 |  |

Na tela acima é exibido o Nome do aluno, Matrícula, o Curso que frequenta e seu Status atual.

Clique em 🕥 para *Selecionar o Discente*. A tela abaixo será exibida:

| Matrícula:                   | 2011000000                                       |  |  |
|------------------------------|--------------------------------------------------|--|--|
| Discente:                    | NOME DO ALUNO                                    |  |  |
| Curso:                       | o: AGR10 - Curso de Língua Inglesa – Básico (MT) |  |  |
| Status:                      | s: ATIVO                                         |  |  |
| Tipo:                        | REGULAR                                          |  |  |
| -                            |                                                  |  |  |
|                              | Dados                                            |  |  |
| Tipo: 🖸                      | FALECIMENTO DO ALUNO                             |  |  |
| Ano-Período de Referência: 🕯 | 2012 - 1                                         |  |  |
| Observação:                  |                                                  |  |  |
|                              | Confirme o Cancelamento do Programa              |  |  |
|                              |                                                  |  |  |
|                              | CONFIRME SUA SENHA                               |  |  |
|                              | Senha: * •••••                                   |  |  |
|                              | * Campos de preenchimento obrigatório.           |  |  |

Na tela acima, o usuário deverá informar o *tipo* de cancelamento do programa, o *Ano-Período de Referência* e, se desejar, inserir uma *Observação*.

Para voltar à tela de busca, clique em **Escolher Outro Discente**. Para concluir a ação, clique em **Confirme o Cancelamento do Programa**. Uma mensagem de sucesso será exibida:

• FALECIMENTO DO ALUNO realizado com sucesso para o aluno 2011000000 - NOME DO ALUNO no período 2012.1

Ao concluir a operação, o *Status* do aluno, na tela *Selecione Abaixo o Discente*, será alterado para *Cancelado*.

## Bom Trabalho!

## Manuais Relacionados

• Concluir Programa

From: https://docs.info.ufrn.br/ -

Permanent link: https://docs.info.ufrn.br/doku.php?id=suporte:manuais:sigaa:formacao\_complementar:aluno:movimentacao\_de\_aluno:cancelar\_programa Last update: 2016/10/11 09:46

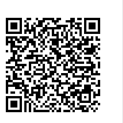

- https://docs.info.ufrn.br/